## Założenie profilu zaufanego za pomocą mojelD

### Jak założyć profil zaufany?

Należy uzupełnić swoje dane w Banku

adres e-mail oraz numer telefonu komórkowego

Poprzez bankowość internetową lub odwiedzić najbliższą placówkę Banku Spółdzielczego w Krasnymstawie w celu uzupełnienia powyższych danych.

### Rejestracja Profilu Zaufanego

Następnie należy uruchomić adres profilu zaufanego

https://pz.gov.pl/

oraz rozpocząć rejestracje wybierając Bank Spółdzielczy w Krasnymstawie jako dostawcę tożsamości. Po wybraniu Naszego Banku zostaną Państwo przekierowani na stronę bankowości internetowej EBO gdzie będzie można potwierdzić tożsamość profilu zaufanego.

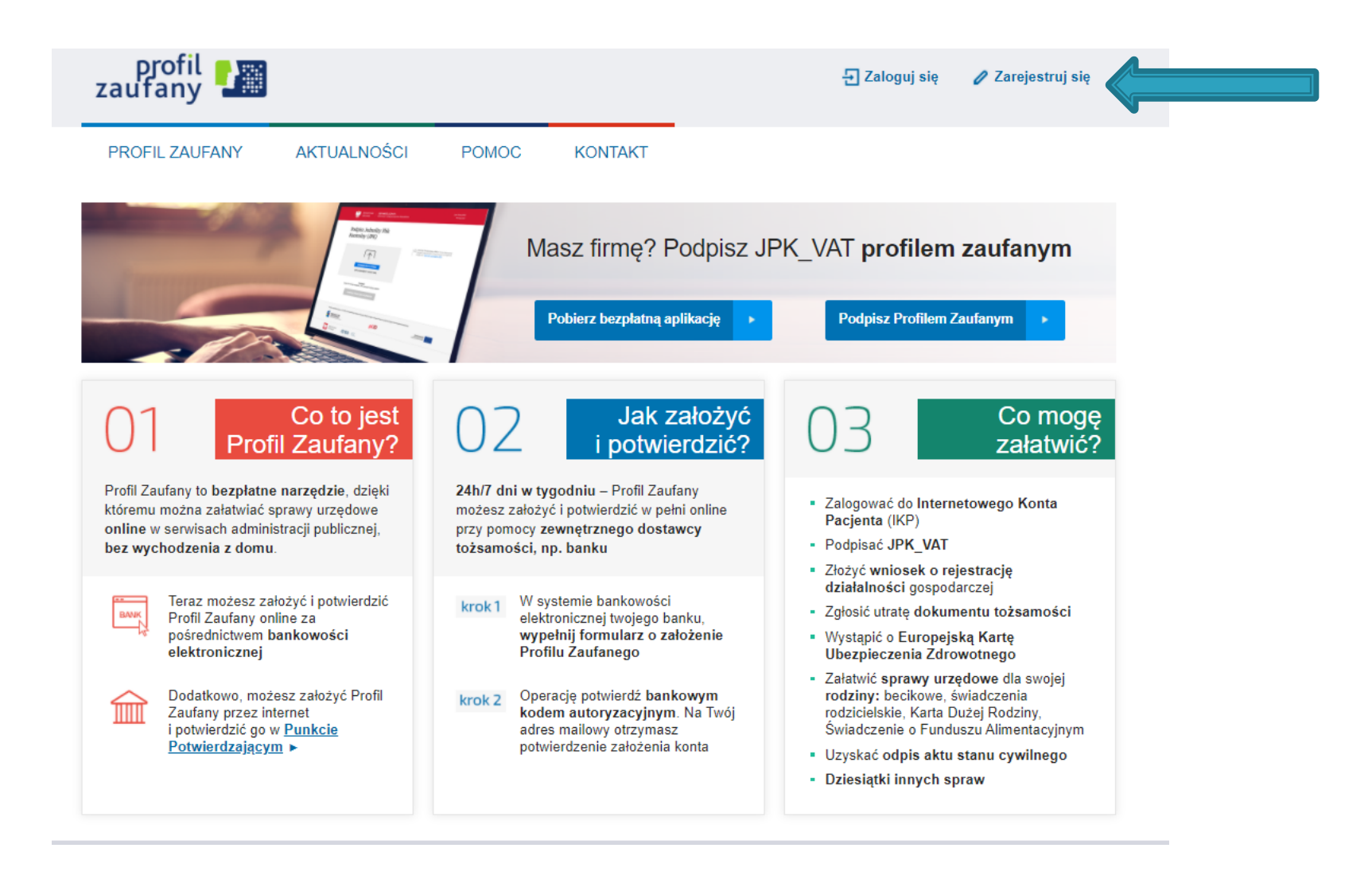

### Jako sposób pozyskania profilu zaufanego wybrać "Bank lub inny dostawca tożsamości".

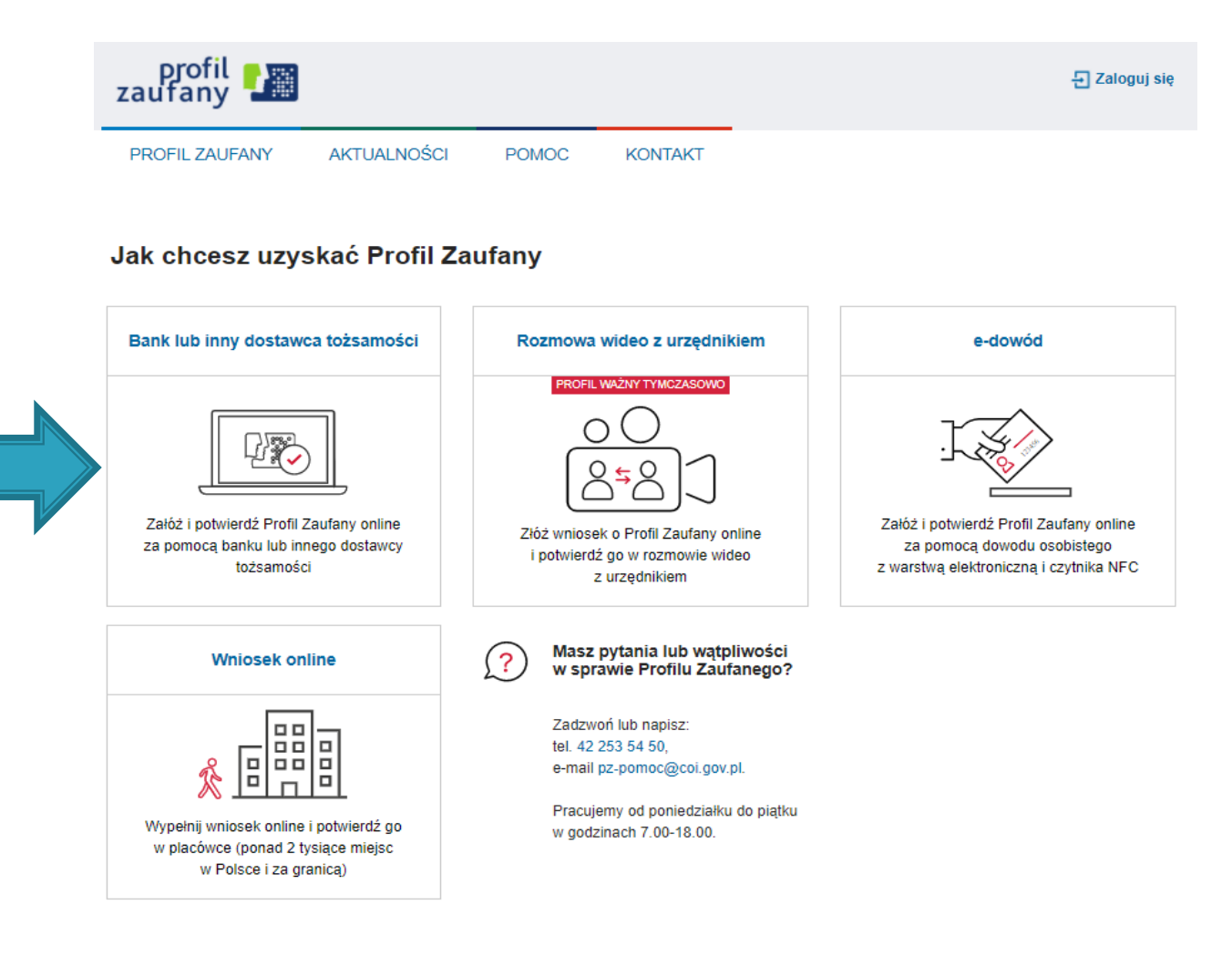

### Wybieramy odpowiednią ikonę "Grupa BPS".

Login 🕤 Profil Zaufany

#### Rejestracja w Profilu Zaufanym

Wybierz swojego dostawcę tożsamości

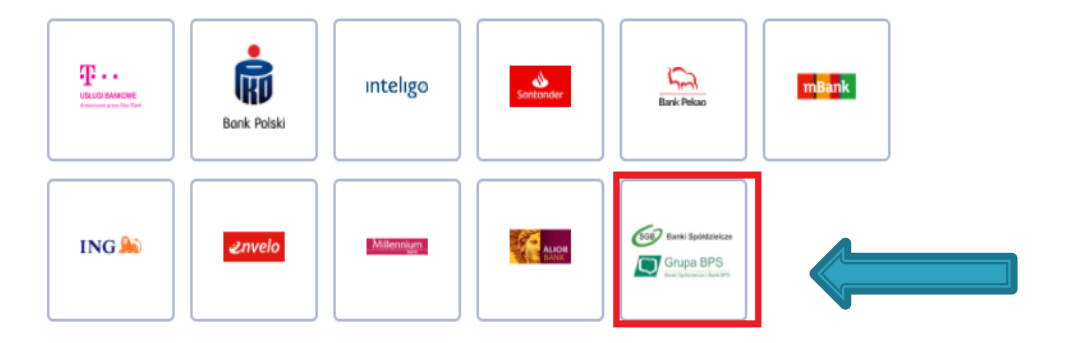

(←) Zmień sposób rejestracji

### Wybieramy odpowiednio "Bank Spółdzielczy w Krasnymstawie" oraz opcję "ZAREJESTRUJ SIĘ".

< Powrót

| Wybierz swój Bank Spółdzielczy |     |         | Znajdź swój Bank Spółdzielczy       |    |
|--------------------------------|-----|---------|-------------------------------------|----|
| Województwo                    |     |         | Nazwa banku                         |    |
| lubelskie                      | ~   | LUB     | Bank Spółdzielczy w Krasnymstawie C | ٤] |
| Nazwa banku                    |     | i I     |                                     |    |
| Wybierz                        | ~   |         |                                     |    |
|                                | ZAR | ejestri | JJ SIĘ                              | J  |

# Zostajemy przekierowani na stronę bankowości internetowej na której uwierzytelniamy się.

| C)                                                                                                    | BANK SPÓŁDZIELCZY<br>W KRASNYMSTAWIE                                                                                                    |                                                                                                    |                                                                                                | ٢                                                                                                    |
|----------------------------------------------------------------------------------------------------|----------------------------------------------------------------------------------------------------|----------------------------------------------------------------------------------------------------|------------------------------------------------------------------------------------------------|----------------------------------------------------------------------------------------------------|
| WPRO                                                                                                    | NADŹ IDENTYFIKATOR W                                                                                                    | PROWADŹ HASŁO                                                                                                    |                                                                                                |                                                                                                    |
| Cogin i haslo<br>Login i haslo<br>Kod QR<br>Kod QR                                                                             | Logowanie do s<br>eBO eBANK Online<br>Wprowadź identyfikator *<br>To pole jest wymagane.                                                                                                    | ystemu<br>                                                                                                    | Set Carpo BPS<br>Antideate BPS<br>Antideate BPS<br>Face 10<br>Face 10                          | Apple Pay<br>w naszym banku<br>SPRAWDŹ<br>C Grupa BPS<br>C Grupa BPS<br>C Pay                                                                                                    |
| <b>D</b> Bezpiecze                                                                                                    | rístwo                                                                                                    | G Zmiana/przypomnienie                                                                                                    | hasła                                                                                          | O Informacje                                                                                                    |
| Przed wpisan<br>sprawdź:<br>Czy adres str<br>przeglądarki<br>Spółdzielczeg<br>82-576-17-18 v<br>Więcej inform<br>korzystania z | iem swojego identyfikatora i hasła zawsze<br>ony internetowej rozpoczyna się od https<br>do systemu i zgłoś problem do Bank<br>o w Krasnymstawie pod numerami:<br>v godzinach pracy banku.<br>Jacji znajdziesz w Zbiorze zasad bezpiecznego<br>bankowości. | W celu zmiany lub przypomnie<br>należy:<br>Skorzystać z serwisu telefonicz<br>Skontaktować się telefonicznii<br>Udać się osobiście do placówł<br>środków dostępu. | nia hasła do bankowości<br>znego IVR.<br>e z biurem obsługi klienta.<br>i banku w celu wydania | <ul> <li>Zlecenia płatnicze składane bankowi za pośrednictwem elektronicznego kanału dostępu w krajowym obrocie płatniczym na rachunki w innych bankach.</li> <li>a) do godz. 14.30 w dniu roboczym - będą realizowane przez bank w dniu ich złożenia i w tym dniu będą dostarczone do banku odbiorcy</li> <li><b>6 Informacje dla dostawców usług (TPP)</b></li> <li>Jeśli jesteś certyfikowanym zewnętrznym dostawcą usług (TPP) lub złożyłeś wniosek w KNF o wydanie zezwolenia na świadczenie usług wynikających z dyrektywy PSD2 (AIS, PIS lub CAF), przygotowaliśm v dla Ciebie specjalny interfejs dostępowy (API). Wszystkie niezbędne informacje, dokumentacja API oraz środowisko testowe znajdują się na naszym portalu dla dewelopera https://psd2-pdev.bskrasnystaw.pl.</li> </ul> |

Copyright © 2020 I-BS.pl Sp. z o. o.

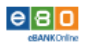

## Po zalogowaniu potwierdzamy wniosek poprzez bankowość internetową (zatwierdzamy smsem lub tokenem).

| BANK SPÓŁD<br>W KRASNYM                                                               | )ZIELCZY<br>ISTAWIE                                                                                                    |                                                                                                | Do wylogowania pozostało: <b>04:44</b>                                 | Zalogowany:                                           |
|---------------------------------------------------------------------------------------|----------------------------------------------------------------------------------------------------|------------------------------------------------------------------------------------------------|------------------------------------------------------------------------|-------------------------------------------------------|
|                                                                                       |                                                                                                    |                                                                                                |                                                                        | WYLOGUJ 🖨                                             |
| UDZIELENIE ZGODY                                                                      |                                                                                                    |                                                                                                |                                                                        |                                                       |
| Wniosek o wydanie śro                                                                 | odka identyfikacji elektroniczne                                                                                                 | j i przekazanie danych                                                                         |                                                                        |                                                       |
| Oświadczam, że:                                                                       |                                                                                                    |                                                                                                |                                                                        |                                                       |
| 1. zapoznałam/em się z Reg                                                            | gulaminem i zobowiązuję się przestrzega                                                                                          | ć jego postanowień,                                                                            |                                                                        |                                                       |
| 2. wskazane poniżej moje d                                                            | lane osobowe i teleadresowe są prawidło                                                                                          | we i aktualne,                                                                                 |                                                                        |                                                       |
| 3. wnioskuję o wydanie mi                                                             | Środka Identyfikacji Elektronicznej, o któ                                                                                       | rym mowa w powyższym Regulaminie,                                                              |                                                                        |                                                       |
| 4. wyrażam zgodę na przetw                                                            | varzanie moich danych osobowych przez                                                                                            | Bank w celu niezbędnym do świadczer                                                            | nia usługi BPS ID.                                                     |                                                       |
| Zgodnie z ogólnym rozporz:<br>będzie przetwarzał dane os<br>podanie danych jest dobro | ądzeniem o ochronie danych (RODO) Ban<br>iobowe w zakresie niezbędnym do świadi<br>wolne, lecz niezbędne do świadczenia w        | k informuje, že jest administratorem d<br>czenia usługi BPS ID, użytkownikowi pr<br>w. usługi. | lanych osobowych użytkownika wnic<br>zysługuje prawo dostępu do danych | oskującego o wydanie ŚIE,<br>1 oraz ich poprawiania a |
| Jednocześnie, w celu skorzy<br>1. przekazanie z powyższe<br>Warszawie moich poniższy  | ystania z usług administracji publicznej,<br>go środka identyfikacji elektronicznej do<br>ych danych, w tym potwierdzających moj | <b>wyrażam zgodę na:</b><br>W <b>ęzeł Krajowy (Profil Zaufany)</b> za poś<br>ą tożsamość:      | irednictwem Krajowej Izby Rozliczen                                    | iiowej S.A. z siedzibą w                              |
| Dioguezo imio                                                                         |                                                                                                    |                                                                                                |                                                                        |                                                       |
| Nazwisko                                                                              |                                                                                                    |                                                                                                |                                                                        |                                                       |
| Numer PESEL                                                                           |                                                                                                    |                                                                                                |                                                                        |                                                       |
| Data urodzenia                                                                        |                                                                                                    |                                                                                                |                                                                        |                                                       |
| Adres mailowy                                                                         | BRAK                                                                                                    |                                                                                                |                                                                        |                                                       |
| Potwierdzony numer telefonu                                                           | BRAK                                                                                                    |                                                                                                |                                                                        |                                                       |
| Nie wszystkie z wymaganyc<br><b>Potwierdzony numer telefo</b>                         | h danych zostały przekazane. Uzupełnij j<br><b>ynu</b>                                                                           | e w swoim Banku, aby korzystać ze Śro                                                          | ıdka Identyfikacji Elektronicznej. Bra                                 | akujące pola: <b>Adres mailowy,</b>                   |
| 2. udostępnienie przez Ban                                                            | k Krajowej Izbie Rozliczeniowej S.A. z sie                                                                                       | dzibą w Warszawie informacji, że jester                                                        | m jego klientem.                                                       |                                                       |
|                                                                                       |                                                                                                    |                                                                                                | NIE WYRA                                                               | ŻAM ZGODY WYRAŻAM ZGODĘ                               |

Po zatwierdzeniu wniosku zostajemy odesłani do strony profilu zaufanego w celu nadania "Nazwy użytkownika" oraz akceptacji regulaminu. Pozostałe dane powinny zostać przeniesione z bankowości internetowej.

| Dane logowania  |                                      | * - pola vymagane                                                                      |         |
|-----------------|--------------------------------------|----------------------------------------------------------------------------------------|---------|
|                 | Nazwa użytkownika *                  | 7 Pole nie może być puste.                                                             |         |
| Dane osobowe    | Pierwsze imię *                      |                                                                                        |         |
|                 | Drugie imię                          |                                                                                        |         |
|                 | Nazwisko*                            | -                                                                                      |         |
|                 | PESEL *                              |                                                                                        |         |
| Dane kontaktowe | Adres e-mail*                        | ange and a gi                                                                          |         |
|                 | Numer telefonu *                     |                                                                                        |         |
|                 | Zapoznatem się z <u>przepisami :</u> | lobszecemi orofiu zaułaneco i codcisu zaułaneco.<br>V Przeczytaj, jak przetwarzawy two | je dane |
|                 |                                      |                                                                                        |         |

### Zostajemy przekierowani na stronę bankowości internetowej na której uwierzytelniamy się ponownie.

| $\Box$                                                                                                    | BANK SPÓŁDZIELCZY<br>W KRASNYMSTAWIE                                                                                                    |                                                                                                    |                                                                                  | (?                                                                                                    |
|----------------------------------------------------------------------------------------------------|----------------------------------------------------------------------------------------------------|----------------------------------------------------------------------------------------------------|----------------------------------------------------------------------------------|----------------------------------------------------------------------------------------------------|
| WPRO                                                                                                    | WADŹ IDENTYFIKATOR W                                                                                                    | PROWADŻ HASŁO                                                                                                    |                                                                                  |                                                                                                    |
| Cogin i haslo<br>Login i haslo<br>Kod QR                                                                                        | Logowanie do s<br>eBO eBANK Online<br>Wprowadź identyfikator *<br>To pole jest wymagane.                                                                                                    | ystemu<br>                                                                                                    | Face D                                                                           | Apple Pay<br>w naszym banku<br>sprawdź<br>© Grupa BPS<br>© Crupa BPS<br>© Crupa BPS                                                                                                    |
| Bezpieczo                                                                                                    | eństwo                                                                                                    | <b>≧</b> Zmiana/przypomnienie has                                                                                                    | ła                                                                               | 🚯 Informacje                                                                                                    |
| Przed wpisan<br>sprawdź:<br>Czy adres stri<br>przeglądarki<br>Spółdzielczeg<br>82-576-17-18 v<br>Więcej inform<br>korzystania z | iem swojego identyfikatora i hasła zawsze<br>ony internetowej rozpoczyna się od https<br>do systemu i zgłoś problem do Bank<br>go w Krasnymstawie pod numerami:<br>w godzinach pracy banku.<br>nacji znajdziesz w Zbiorze zasad bezpiecznego<br>bankowości. | W celu zmiany lub przypomnienia<br>należy:<br>Skorzystać z serwisu telefoniczneg<br>Skontaktować się telefonicznie z b<br>Udać się osobiście do placówki ba<br>środków dostępu. | hasła do bankowości<br>go IVR.<br>Jiurem obsługi klienta.<br>Inku w celu wydania | Zlecenia płatnicze składane bankowi za pośrednictwem<br>elektronicznego kanału dostępu w krajowym obrocie<br>płatniczym na rachunki w innych bankach.<br>a) do godz. 14.30 w dniu roboczym – będą realizowane<br>przez bank w dniu ich złożenia i w tym dniu będą<br>dostarczone do banku odbiorcy<br><b>Ø Informacje dla dostawców usług (TPP)</b><br>Jeśli jesteś certyfikowanym zewnętrznym dostawcą usług<br>(TPP) lub złożyłeś wniosek w KNF o wydanie zezwolenia na<br>świadczenie usług wynikających z dyrektywy PSD2 (AIS, PIS<br>lub CAF), przygotowaliśmy dla Ciebie specjalny interfejs<br>dostępowy (API). Wszystkie niezbędne informacje,<br>dokumentacja API oraz środowisko testowe znajdują się na<br>naszym portalu dla dewelopera https://psd2-<br>pdev.bskrasnystaw.pl. |

Copyright © 2020 I-BS.pl Sp. z o. o.

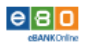

### Ponownie potwierdzamy wniosek poprzez bankowość internetową (sms lub token).

#### UDZIELENIE ZGODY Wniosek o wydanie środka identyfikacji elektronicznej i przekazanie danych Oświadczam, że: 1. zapoznałam/em się z Regulaminem i zobowiązuję się przestrzegać jego postanowień, 2. wskazane poniżej moje dane osobowe i teleadresowe sa prawidłowe i aktualne, 3. wnioskuję o wydanie mi Środka Identyfikacji Elektronicznej, o którym mowa w powyższym Regulaminie, wyrażam zgodę na przetwarzanie moich danych osobowych przez Bank w celu niezbędnym do świadczenia usługi BPS ID. Zgodnie z ogólnym rozporządzeniem o ochronie danych (RODO) Bank informuje, że jest administratorem danych osobowych użytkownika wnioskującego o wydanie ŚIE, będzie przetwarzał dane osobowe w zakresie niezbędnym do świadczenia usługi BPS ID, użytkownikowi przysługuje prawo dostępu do danych oraz ich poprawiania a podanie danych jest dobrowolne, lecz niezbędne do świadczenia ww. usługi. Jednocześnie, autoryzuję podpisanie dokumentu nr 6616319401434986498, którego celem jest Potwierdzenie Profilu Zaufanego oraz wyrażam zgodę na: 1. przekazanie z powyższego środka identyfikacji elektronicznej do Węzeł Krajowy (Potwierdzenie Profilu Zaufanego) za pośrednictwem Krajowej Izby Rozliczeniowej S.A. z siedzibą w Warszawie moich poniższych danych, w tym potwierdzających moją tożsamość: Pierwsze imię Nazwisko Numer PESEL Data urodzenia Adres mailowy Potwierdzony numer telefonu 2. udostępnienie przez Bank Krajowej Izbie Rozliczeniowej S.A. z siedzibą w Warszawie informacji, że jestem jego klientem. NIE WYRAŻAM ZGODY WYRAŻAM ZGODĘ

### Następnie zostajemy przekierowani do witryny profilu zaufanego.

|                                                                                         | AKTUALNOŚCI                                                                                                    | POMOC                                                        | KONTAKT                                                                                                    |                                                                                                    |                                                                                             |
|-----------------------------------------------------------------------------------------|----------------------------------------------------------------------------------------------------|--------------------------------------------------------------|----------------------------------------------------------------------------------------------------|----------------------------------------------------------------------------------------------------|---------------------------------------------------------------------------------------------|
| rofil zaufany Uży                                                                       | /tkownika                                                                                                    |                                                              |                                                                                                    |                                                                                                    |                                                                                             |
| Mój profil zaufany                                                                      |                                                                                                    |                                                              |                                                                                                    |                                                                                                    |                                                                                             |
| Znajdź punkt<br>potwierdzający                                                          |                                                                                                    |                                                              |                                                                                                    |                                                                                                    |                                                                                             |
|                                                                                         |                                                                                                    |                                                              |                                                                                                    |                                                                                                    |                                                                                             |
| epuap 2                                                                                 | Porta                                                                                                    | l nadzorowany przez <u>N</u>                                 | <u>linisterstwo Cyfryzacji</u> . © Ws                                                                                      | RODO NOTA PRAWN                                                                                                    | A REGULAMIN MAPA S                                                                          |
| INNOWACYJNA<br>GOSPODARKA<br>NAKODOWA SIRAFICIA SPOMOSCI                                |                                                                                                    |                                                              | Ministerstwo<br>Cyfryzacji                                                                                                 |                                                                                                    | UNIA EUROPEJSKA<br>EUROPEJSKI<br>FUNDUSZ SPOŁECZNY                                          |
|                                                                                         | jekt współfinansowany ze środkó                                                                                        | w Unii Europejskiej w r                                      | amach Europejskiego Fund                                                                                                   | uszu Rozwoju Regionalnego w rama                                                                                                    | ch 7 osi PO IG.                                                                             |
| Pro                                                                                     |                                                                                                    | chowywane są informacje (tzw<br>żytkownika w ustawieniach pr | . "ciasteczka", ang. "cookies"), które p<br>zeglądarki internetowej. Kontynuacja i<br>tytkownika na wykorzystywanie plików | ozwalają na dosłosowanie świadczonych usług (<br>korzystania z Profilu Zaufanego bez dokonania w<br>v cookie. Więcej znajdziesz w <u>Polityce Cookies.</u> | alektronicznych do indywidualnych potrzeb uży<br>ryżej wspomnianych zmian w ustawieniach pr |
| Pro<br>UWAGA! W trakcie korzystania z Profilu 2<br>Warunki przachowywania lub dostępu d | Zaufanego na komputerze użytkownika prze<br>o plików cookie mogą być określone przez u<br>internetowej uznana zostaj   | e za wyrażenie zgody przez u:                                |                                                                                                    |                                                                                                    |                                                                                             |
| Pro<br>UWAGAI W trakcie korzystania z Profilu z<br>Warunki przechowywania lub dostępu d | Zaufanego na komputerze użytkownika prze<br>o plików cosikie mogą tłyć okrednome przez u<br>internetowej uznana zostaj | e za wyrażenie zgody przez w                                 |                                                                                                    |                                                                                                    |                                                                                             |